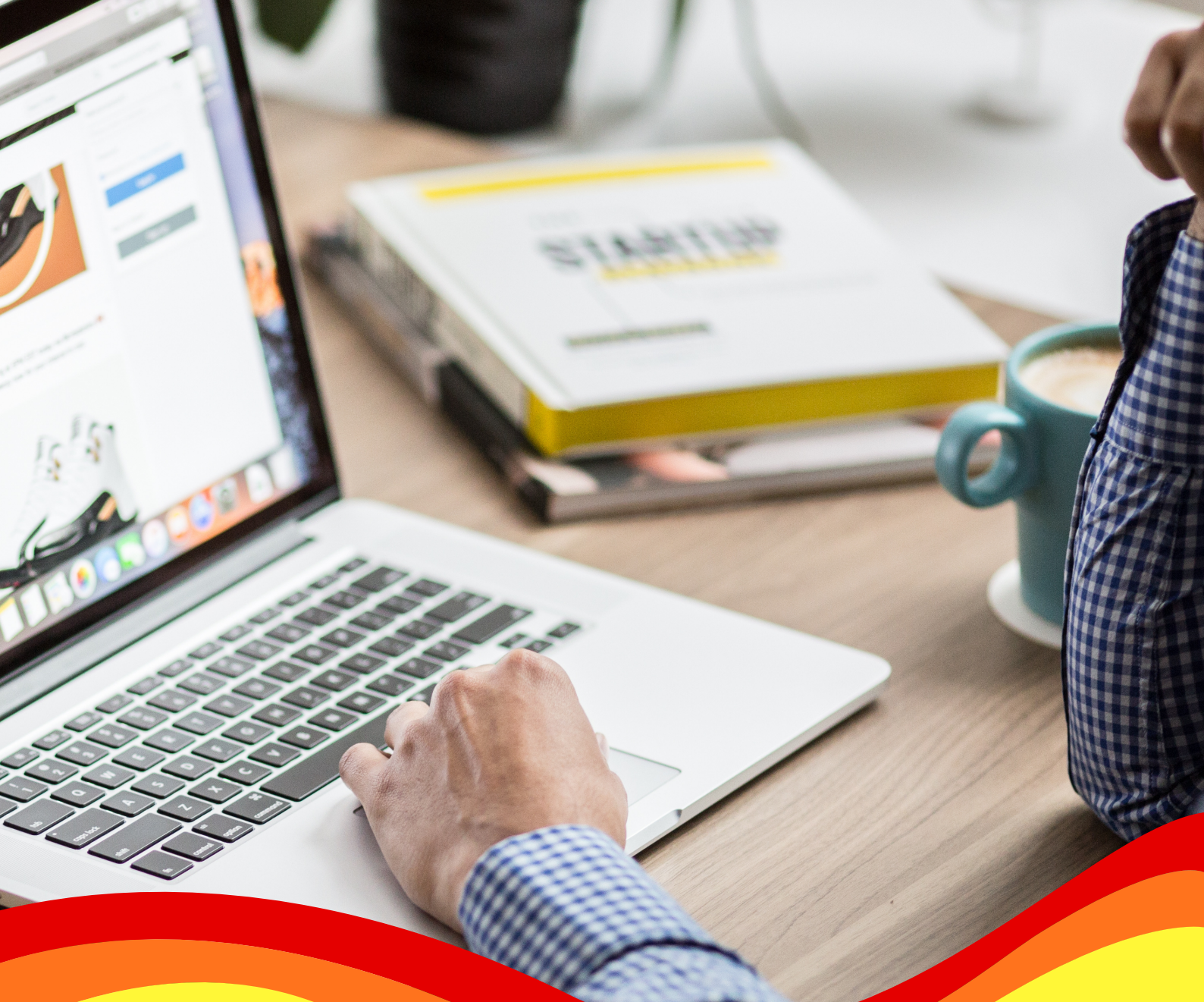

# คู่มือการใช้งานระบบสอบ และข้อปฏิบัติสำหรับผู้เข้าสอบ วัดภาษาอังกฤษเชิงวิชาการ ONLINE KKU-AELT

ศูนย์เชี่ยวชาญด้านภาษาอังกฤษ คณะมนุษยศาสตร์และสังคมศาสตร์ มหาวิทยาลัยขอนแก่น

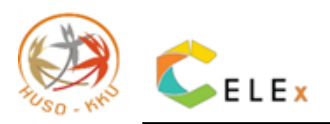

# สารบัญ

|                                                                                            | หน้า |
|--------------------------------------------------------------------------------------------|------|
| 1. คำอธิบายข้อสอบ                                                                          | 2    |
| 2. ติดตั้งโปรแกรม Safe Exam Browser                                                        | 2    |
| 3. ขั้นตอนการเข้าสู่ระบบสอบ KKU-AELT บนเว็บ <u>KKU EXAM</u>                                | 5    |
| 3.2 สำหรับนักศึกษา/บุคคลทั่วไป                                                             | 5    |
| 3.2 สำหรับชาวต่างชาติ                                                                      | 5    |
| 4. การทำข้อสอบ                                                                             | 6    |
| 5. Flowchart สรุปขั้นตอนการสอบ Online KKU-AELT ผ่านระบบ KKU EXAM ร่วมกับ Safe Exam Browser | r 14 |
| 6. ข้อปฏิบัติสำหรับผู้เข้าสอบวัดภาษาอังกฤษเชิงวิชาการ                                      | 15   |
| 7. ภาพตัวอย่างการจัดวางตำแหน่งอุปกรณ์มุมกล้องของผู้เข้าสอบที่เหมาะสม                       | 17   |
| 8. ตารางกำหนดการสอบวัดภาษาอังกฤษเชิงวิชาการ เวลา 09.00-12.00 น.                            | 19   |

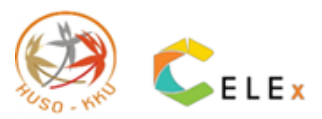

## 1. คำอธิบายข้อสอบ

ข้อสอบ KKU-AELT ประกอบด้วย 2 ส่วน ได้แก่

| <u>1) Part A: Reading</u> | ประกอบด้วย Passages 1 ถึง 6 จำนวน 69 ข้อ (ใช้เวลาสอบ 2 ชั่วโมง)           |
|---------------------------|---------------------------------------------------------------------------|
| Passages ที่ 1-4          | เน้นการอ่านข้อความและบทความสั้นหรือข่าว (Short text/News)                 |
|                           | ข้อสอบมีลักษณะแบบ Multiple choices (4 ตัวเลือก) โดยให้เลือกคำตอบที่       |
|                           | ถูกต้องที่สุดเพียงข้อเดียว                                                |
| Passages ที่ 5-6          | เน้นการอ่านบทความยาว (Long text) ข้อสอบมีลักษณะเป็นทั้ง Multiple-         |
|                           | choices (4 ตัวเลือก) และ Short answer โดยเลือกตัวเลือกที่ถูกต้องที่สุดและ |
|                           | เขียนคำตอบด้วยวลีหรือประโยคสั้น ๆ                                         |
| <u>2) Part B: Writing</u> | ลักษณะข้อสอบเป็นโจทย์ข้อเดียวสั้น ๆ ถามความเห็นเกี่ยวกับประเด็นที่กำหนด   |
|                           | ไห้เขียนเรียงความ (Essay) อย่างน้อย 250 คำ                                |

# 2. ติดตั้งโปรแกรม Safe Exam Browser

Safe Exam Browser จะทำงานร่วมกับการสอบ KKU-AELT บนระบบ KKU Exam ผู้เข้าสอบทุกท่าน จำเป็นต้องดาวน์โหลดและติดตั้งโปรแกรม Safe Exam Browser ไว้ในอุปกรณ์คอมพิวเตอร์ของตนเองก่อนวันเข้า สอบ (หากไม่ดาวน์โหลดจะไม่สามารถทำข้อสอบได้)

2.1 ดาวน์โหลดได้ที่ <u>https://safeexambrowser.org/download\_en.html</u> จะปรากฎหน้าเว็บการดาวน์โหลดดัง ภาพต่อไปนี้

| a safeexambro | wser.org/download_en.html           |       |                                                                                                    |                                                                           |                                                                                   |                                                                             |                                                     |                      |                                    |             | 9         | 8 ☆ |
|---------------|-------------------------------------|-------|----------------------------------------------------------------------------------------------------|---------------------------------------------------------------------------|-----------------------------------------------------------------------------------|-----------------------------------------------------------------------------|-----------------------------------------------------|----------------------|------------------------------------|-------------|-----------|-----|
|               | 🌇 Safe Exam Browser                 |       |                                                                                                    | News                                                                      | About-                                                                            | Alliance -                                                                  | Download -                                          | Windows              | macOS-                             | iOS▼        | Support - |     |
|               | Download Latest R                   | elea  | ses                                                                                                    |                                                                           |                                                                                   |                                                                             |                                                     |                      |                                    |             |           |     |
|               | English   Deutsch   Subscribe to RS | S New | steed   Follow SEB on Twitte                                                                                           | er                                                                        |                                                                                   |                                                                             |                                                     |                      |                                    |             |           |     |
|               | News                                | (     | Current Versio                                                                                                    | ons fo                                                                    | r Wind                                                                            | lows. r                                                                     | nacOS                                               | and iOS              | S                                  |             |           |     |
|               | About                               |       |                                                                                                    |                                                                           |                                                                                   | , .                                                                         |                                                     |                      | -                                  |             |           |     |
|               | Alliance                            | 5     | oftware extensions for suppo                                                                                           | rted Learni                                                               | ng Managem                                                                        | ent Systems:                                                                | Moodle, ILIAS.                                      |                      |                                    |             |           |     |
|               | Download – Latest Releases          | ١     | Windows                                                                                                    |                                                                           |                                                                                   |                                                                             |                                                     |                      |                                    |             |           |     |
|               | Download – Old Releases             |       |                                                                                                    |                                                                           |                                                                                   |                                                                             |                                                     |                      |                                    |             |           |     |
|               | Documentation Windows               |       | Safe Exam Bro                                                                                                    | wser 3.3                                                                  | .1 for Win                                                                        | dows                                                                        |                                                     |                      |                                    |             |           |     |
|               | Documentation macOS                 |       | Safe Exam Browser 3.3.1                                                                                                | for Windo                                                                 | vs 8.1 and 1                                                                      | 0                                                                           |                                                     |                      |                                    |             |           |     |
|               | Documentation iOS                   |       | SHA1: 6a0500976012e0ad                                                                                                 | 131a5b143)<br>iect site                                                   | aa2131a6e                                                                         | 14dd3c                                                                      |                                                     |                      |                                    |             |           |     |
|               | Support                             |       | This update improves the p<br>with SEB-Server and fixes                                                                | erformance                                                                | of the SEB-<br>or issues. Be                                                      | Server integra                                                              | tion, adds a raise<br>e most prominer               | e hand functionation | ality for the live<br>and changes: | e remote pr | octoring  |     |
|               |                                     |       | Implemented raise h     Improved performan     Added new configura     Updated browser en See release notes for all cf | and function<br>ce of SEB-S<br>ation option<br>gine to vers<br>nanges and | nality for live<br>Server integra<br>for middle m<br>ion 92.0.25 (<br>read the ma | remote procto<br>ation.<br>iouse button.<br>Chromium ver<br>nual for more i | ring with SEB-Se<br>sion 92.0.4515.1<br>nformation. | erver.<br>131).      |                                    |             |           |     |
|               |                                     | 1     |                                                                                                    |                                                                           |                                                                                   |                                                                             |                                                     |                      |                                    |             |           |     |

รูปภาพที่ 1 แสดงหน้าเว็บดาวน์โหลด Safe Exam Browser

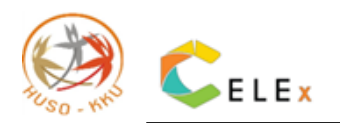

#### 2.2 เลือกลงโปรแกรมตามอุปกรณ์ของตนเอง Windows/ macOS/ IOS

| 狗 Safe Exam Browser        | News About + Alliance + Download + Windows + macOS + iOS +                                                                                                    |  |  |  |  |
|----------------------------|----------------------------------------------------------------------------------------------------|--|--|--|--|
| Download – Latest Releases | Windows                                                                                                    |  |  |  |  |
| Download - Old Releases    |                                                                                                    |  |  |  |  |
| Documentation Windows      | Safe Exam Browser 3.3.1 for Windows                                                                                                    |  |  |  |  |
| Documentation macOS        | Safe Exam Browser 3.3.1 for Windows 8.1 and 10                                                                                                    |  |  |  |  |
| Documentation iOS          | SHA1: 6a0500976012e0ad31a5b143baa2131a6e44dd3c                                                                                                    |  |  |  |  |
| Support                    | This update improves the performance of the SEB-Server integration, adds a raise hand functionality for the live remote with SEB-Server and fixes various minor issues. Below a list of the most prominent new features and changes:                                                                                |  |  |  |  |
|                            | <ul> <li>Implemented raise hand functionality for live remote proctoring with SEB-Server.</li> <li>Improved performance of SEB-Server integration.</li> <li>Added new configuration option for middle mouse button.</li> <li>Updated browser engine to version 92.0.25 (Chromium version 92.0.4515.131).</li> </ul> |  |  |  |  |
|                            | See release notes for all changes and read the manual for more information.                                                                                                    |  |  |  |  |

รูปภาพที่ 2 แสดงหน้าเว็บดาวน์โหลด Safe Exam Browser สำหรับคอมพิวเตอร์ระบบปฏิบัติการ Windows

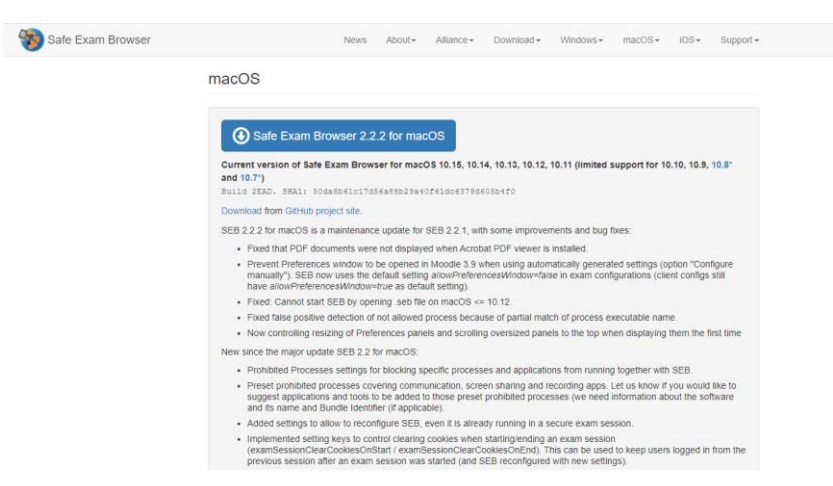

รูปภาพที่ 3 แสดงหน้าเว็บดาวน์โหลด Safe Exam Browser สำหรับ Macbook ระบบปฏิบัติการ macOS

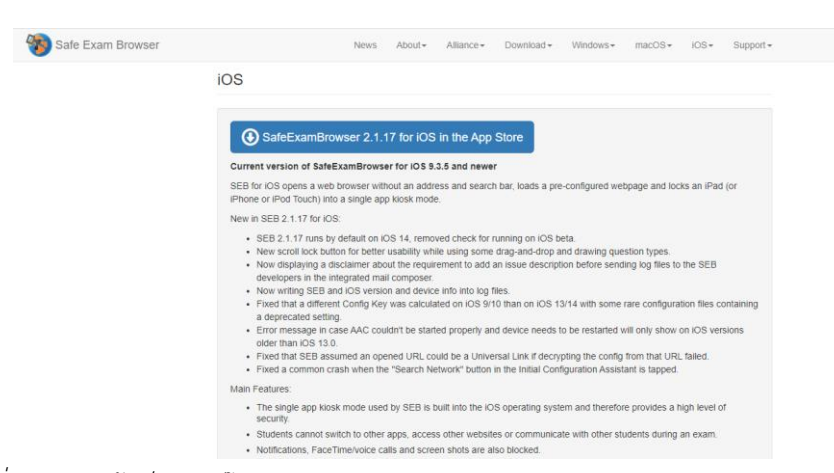

รูปภาพที่ 4 แสดงหน้าเว็บดาวน์โหลด Safe Exam Browser สำหรับ iPad/ iPhone ระบบปฏิบัติการ IOS

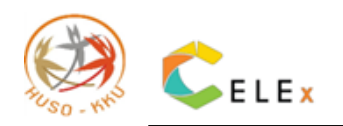

2.3 ตัวอย่างการติดตั้งโปรแกรม Safe Exam Browser 3.3.1 จะปรากฎหน้าเว็บการติดตั้งโปรแกรมดังภาพต่อไปนี้

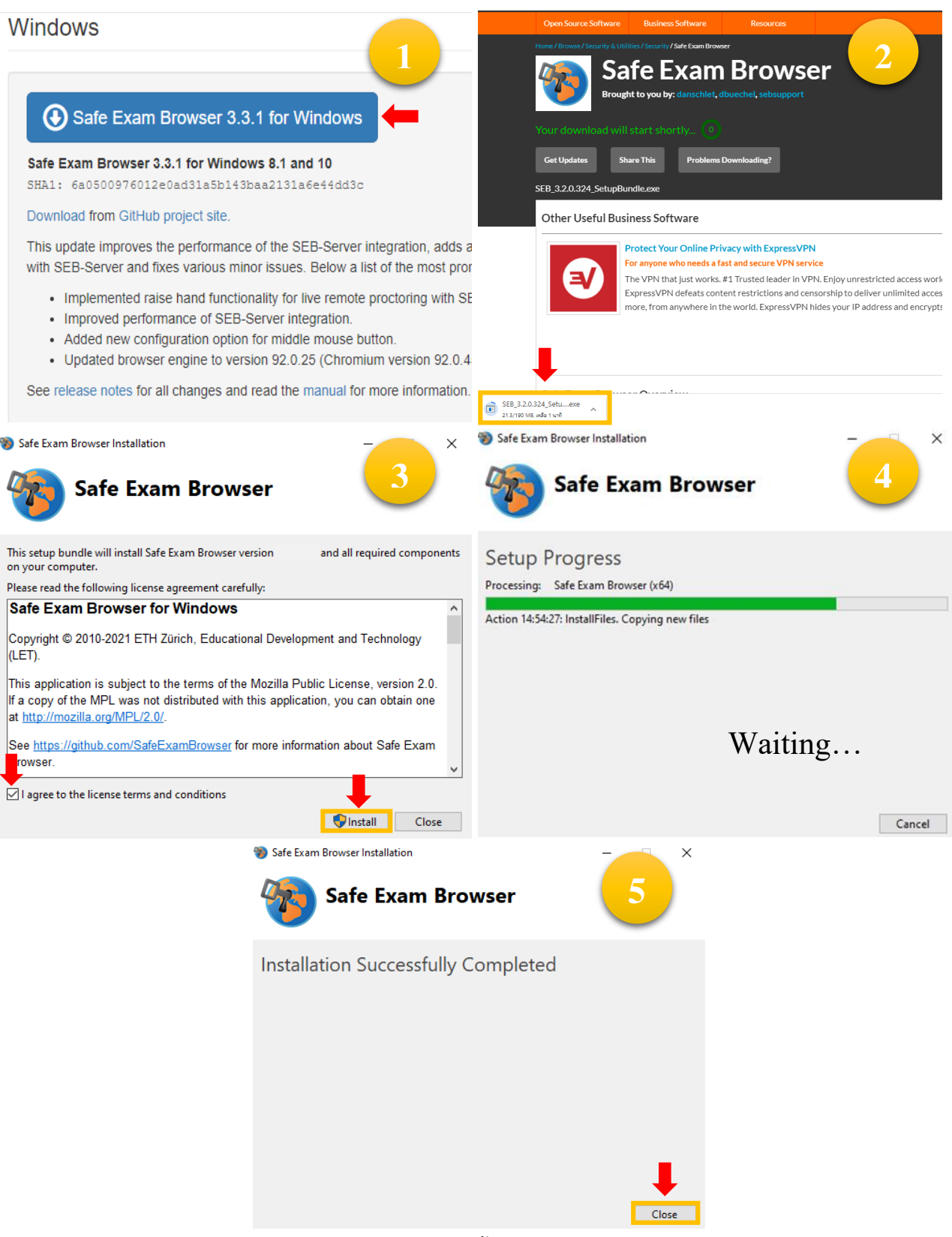

รูปภาพที่ 5 แสดงหน้าต่างการติดตั้งโปรแกรม Safe Exam Browser

ภายหลังจากกดปุ่ม Close อุปกรณ์บางเครื่องจะปรากฏปุ่ม Restart ให้คลิกเพื่อ Restart ถือเป็นอันเสร็จสิ้น

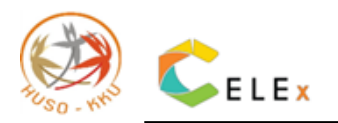

## 3. ขั้นตอนการเข้าสู่ระบบสอบ KKU-AELT บนเว็บ <u>KKU EXAM</u>

## 3.1 สำหรับนักศึกษา/บุคคลทั่วไป

เข้าสู่ระบบ KKU Exam ด้วยการเลือก Sign In ชื่อผู้ใช้และรหัสผ่านเป็นเลขบัตรประชาชนของผู้เข้าสอบ

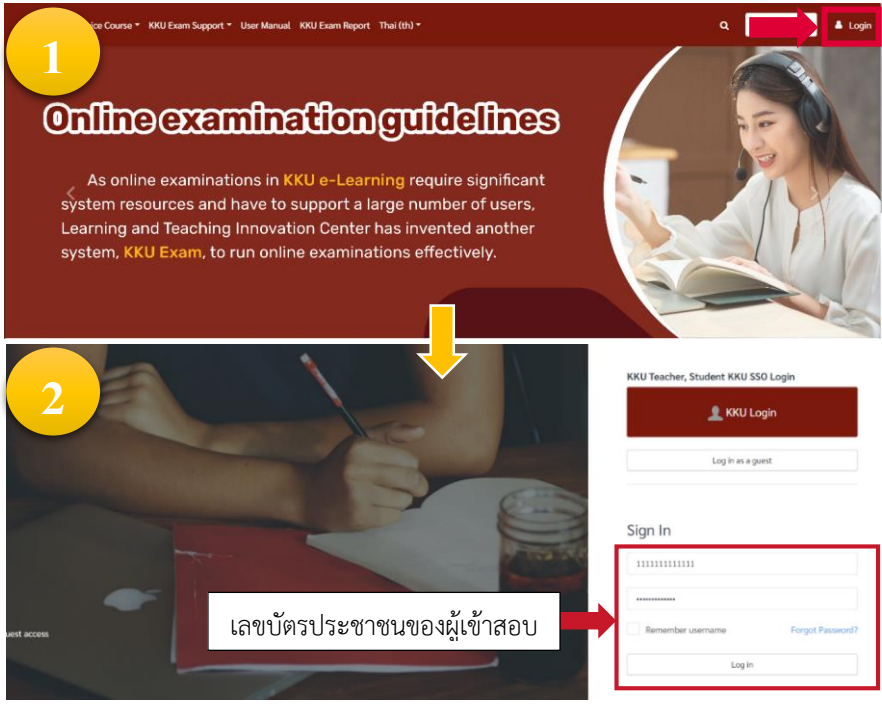

รูปภาพที่ 6 แสดงหน้าการเข้าระบบสอบสำหรับนักศึกษา/บุคคลทั่วไป

### 3.2 สำหรับชาวต่างชาติ

เข้าสู่ระบบ KKU Exam ด้วยการเลือก Sign In ชื่อผู้ใช้และรหัสผ่านเป็นเลขพาสปอร์ตของผู้เข้าสอบ

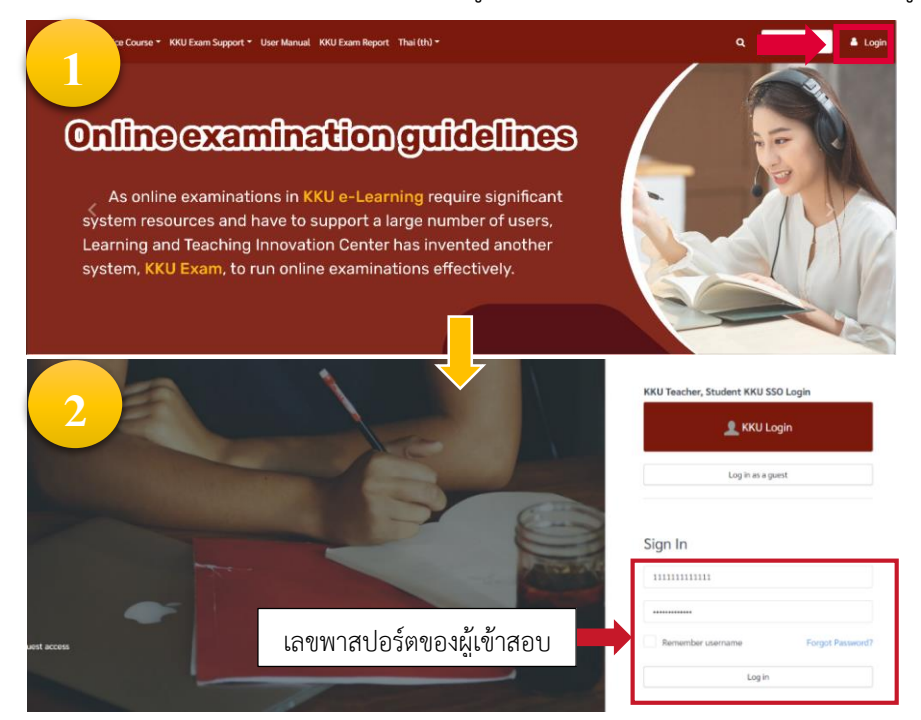

รูปภาพที่ 7 แสดงหน้าการเข้าระบบสอบสำหรับชาวต่างชาติ

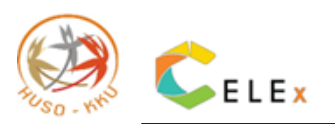

## 4. การทำข้อสอบ

4.1 ภายหลังจาก Login เข้าสู่ระบบ KKU Exam ตรงหน้า Dashboard/แผงควบคุม ให้คลิกเลือกสอบ Online KKU-

AELT แล้วจะปรากฎหน้าข้อสอบ 2 ชุด คือ KKU-AELT (Reading Test) และ KKU-AELT (Writing Test)

| KHON KAEN UNIVERSITY              | ≡ 🚺 Service Course × KKU Exam Support × User Manual (مَعَلَّه) KKU Exam Report English (en) ×                | a 🖌 🔁                                                                |
|-----------------------------------|----------------------------------------------------------------------------------------------------|----------------------------------------------------------------------|
| 🔁 Dashboard                       | Course overview                                                                                              |                                                                      |
| <table-row> Site home</table-row> | ▼ All (except removed from view) ▼                                                                           | ↓ Course name ▼ III Card ▼                                           |
| 🛗 Calendar                        |                                                                                                    |                                                                      |
| Private files                     |                                                                                                    |                                                                      |
|                                   | คณะมาษุษศาสตร์และสังคมศาสตร์                                                                                 |                                                                      |
| My courses                        | Online KKU-AELT 3/2021                                                                                       |                                                                      |
|                                   |                                                                                                    | <                                                                    |
|                                   |                                                                                                    |                                                                      |
|                                   | Course Analytics                                                                                             |                                                                      |
|                                   | Select a Course                                                                                              | ~                                                                    |
|                                   | 1.0                                                                                                    |                                                                      |
|                                   | 0.9                                                                                                    |                                                                      |
|                                   | 07                                                                                                    |                                                                      |
| _                                 | 0.6-                                                                                                    |                                                                      |
|                                   | 05                                                                                                    |                                                                      |
|                                   | E :: Service Course * KKU Exam Support * User Manual (#318) KKU Exam Rep * * ******************************* |                                                                      |
| P Online KKU-AELT 3/2021          | Online KKU-AELT 3/2021                                                                                       |                                                                      |
| 😁 Participants                    | Uashiboard / wy courses / Unline KKU-AELI SZ2021                                                             |                                                                      |
| Badges                            |                                                                                                    |                                                                      |
| Competencies                      | C Announcements                                                                                              |                                                                      |
| ⊞ Grades                          | Surtan Tastina                                                                                               | <u>^</u>                                                             |
| 🗅 General                         | Reading Test (Pilot)                                                                                         |                                                                      |
| C System Testing                  | Writing Test (Pilot)                                                                                         |                                                                      |
| 🖚 Dashboard                       |                                                                                                    |                                                                      |
| # Site home                       |                                                                                                    |                                                                      |
| 🛗 Calendar                        |                                                                                                    |                                                                      |
| Private files                     |                                                                                                    |                                                                      |
| My courses >                      |                                                                                                    | Powered by Edwiser RemUI<br>You are logged in as ลลิตา ศรียงยศ (Loo) |
| <b>•</b>                          |                                                                                                    | Data retention sur مع<br>Get the mobile موجوب<br>Policies            |

รูปภาพที่ 8 แสดงหน้าเว็บหลังจาก Login เข้าระบบสอบ

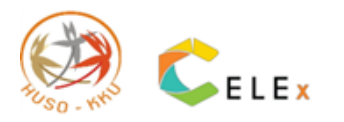

4.2 ให้ผู้เข้าสอบเริ่มทำข้อสอบชุดแรก คือ Reading Test

สำหรับคอมพิวเตอร์ระบบปฏิบัติการ Windows คลิกปุ่ม Launch Safe Exam Browser หรือปุ่ม
 Download Configuration เพื่อเข้าสู่การสอบได้เลย สำหรับ Macbook/iPad คลิกปุ่ม Download
 Configuration เท่านั้น

| คลิกปุ่ม Launch Safe Exam Browser                                                                                                    | หรือ Download Configuration                                                                                                    |
|----------------------------------------------------------------------------------------------------|----------------------------------------------------------------------------------------------------|
| ds daf barn House Ner<br>Tonline KKU-AELT 2/2                                                                                                    | A Unine KKU-AELT 2/2021                                                                                                    |
| KKU-AELT (Reading Test)<br>Mark Manay 1, 201<br>Mark Manay 1, 201<br>Mark Mark Mark Mark Mark Mark Mark Mark                                                                                                    | KKU-AELT (Reading Test) Enter Manua SA.201 The Manua SA.201 The Manua SA.2 |
| The professional and the data (as a strain of the data (as a strain of the data (as a strain of the data (as a strain of the data)). The profession of the data (as a strain of the data (as a strain of the data)). The profession of the data (as a strain of the data). The profession of the data (as a strain of the data). The profession of the data (as a strain of the data). The profession of the data (as a strain of the data). The profession of the data (as a strain of the data). The profession of the data (as a strain of the data). The profession of the data (as a strain of the data). The profession of the data (as a strain of the data). The profession of the data (as a strain of the data) as a strain of the data (as a strain of the data). The data (as a strain of the data) as a strain of the data (as a strain of the data) as a strain of the data). The data (as a strain of the data) as a strain of the data (as a strain of the data) as a strain of the data) as a strain of the data (as a strain of the data) as a strain of the data) as a strain of the data (as a strain of the data) as a strain of the data) as a strain of the data (as a strain of the data) as a strain of the data) as a strain of the data) as a strain of the data (as a strain of the data) as a strain of the data) as a strain of the data (as a strain of the data) as a strain of the data) as a strain of the data (as a strain of the data) as a strain of the data) as a strain of the data (as a strain of the data) as a strain of the data) as a strain of the data (as a strain of the data) as a strain of the data) as a strain of the data (as a strain of the data) as a strain of the data) as a strain of the data (as a strain of the data) as a strain of the data) as a strain of the data) as a strain of the data (as a strain of the data) as a strain of the data) as a strain of the data) as a strain of the data) as a strain of the data) as a strain of the data (as a strain of the data) as a strain of the data) as a strain of the data) as a strain of the data) a | The girls tables in optimular of a start by table Table Tables Tables Ta |
| 2 <b>•</b>                                                                                                    | 2<br>nline KKU-AELT 2/2021                                                                                                    |
| The information you're about to submit is not secure<br>forward this torn is using understand using a convection that's not secure, your<br>information will be violate to others.                                                                                                    | KKU-JAELT (Reading Test) Enter Many Sector (1997) Enter Many Sector (1997) Enter Many Sector (1997) Enter Many Enter Restance (1997) Enter Many Enter Restance (1997) Enter Restance (1997) Enter Restance (1997) Enter Rest |
|                                                                                                    | Anongsis diseas 1<br>Tracing with former to check (14.05 may 2015, 11.06 mit).<br>Discipito has been interformed and induction to oper up only and the back bases.<br>Tora beet into 2 hours.                                                                                                    |
|                                                                                                    | Contract on the set of the set of the s      |

รูปภาพที่ 9 แสดงหน้าข้อสอบ Reading Test และเปิด Safe Exam Browser

 2) เข้าสู่การสอบในโปรแกรม Safe Exam Browser จะแสดงหน้าเข้าสู่ระบบอีกครั้ง โดยกรอกข้อมูล Sing In ด้วยเลขบัตรประชาชนสำหรับนักศึกษา/บุคคลทั่วไป ส่วนชาวต่างชาติ Sign In ด้วยเลขพาสปอร์ต เพื่อ เข้าสู่การสอบ

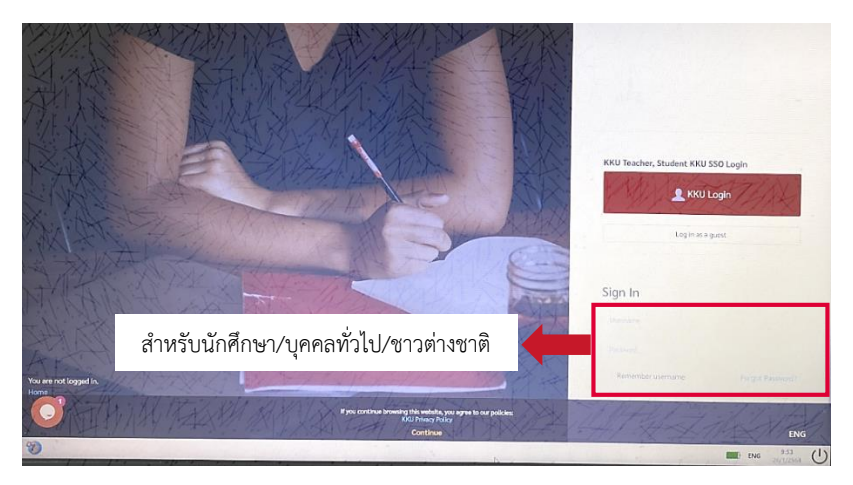

รูปภาพที่ 10 แสดงหน้าจอการ Login เข้าสอบ Reading test ร่วมกับระบบ Safe Exam Browser

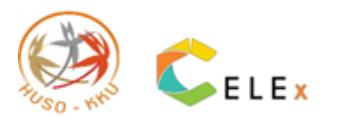

3) ระบบจะแสดงหน้าเตรียมทำข้อสอบ โดยคลิกปุ่ม Attempt quiz now เพื่อเริ่มทำข้อสอบจากนั้นคลิกปุ่ม Start attempt เพื่อเริ่มทำข้อสอบ

| Contine-KKU-AFIT: KKU-AFIT (Re                                                                                                    |                                        |                                                                              | - 0 X                                                                                                    |
|----------------------------------------------------------------------------------------------------|----------------------------------------|------------------------------------------------------------------------------|----------------------------------------------------------------------------------------------------|
| C                                                                                                    |                                        |                                                                              |                                                                                                    |
|                                                                                                    |                                        |                                                                              |                                                                                                    |
|                                                                                                    |                                        |                                                                              |                                                                                                    |
|                                                                                                    |                                        |                                                                              |                                                                                                    |
| Online KK                                                                                                    | U-AELT 2/2021                          |                                                                              |                                                                                                    |
|                                                                                                    |                                        |                                                                              |                                                                                                    |
| KKILAFIT                                                                                                    | (Reading Test)                         |                                                                              |                                                                                                    |
| RIG-ALLI                                                                                                    | (Reduing lest)                         |                                                                              |                                                                                                    |
| Date: February 14, 2                                                                                                    | 021                                    |                                                                              |                                                                                                    |
| Time: 9.00 - 11.00 A                                                                                                    | М.                                     |                                                                              |                                                                                                    |
| Instructions:                                                                                                    |                                        |                                                                              |                                                                                                    |
| There are 6 reading p                                                                                                    | assages in this test. Read each passag | e carefully. Choose the best answer.                                         |                                                                                                    |
|                                                                                                    |                                        | Attempts allowed: 1                                                          |                                                                                                    |
|                                                                                                    | 1                                      | his guiz will close on Sunday, 14 February 2021, 11:00 AM.                   |                                                                                                    |
|                                                                                                    | This guiz has been o                   | configured so that students may only attempt it using the Safe Exam Browser. |                                                                                                    |
|                                                                                                    |                                        | Time limit: 2 hours                                                          |                                                                                                    |
|                                                                                                    |                                        |                                                                              |                                                                                                    |
|                                                                                                    | Attempt quiz now                       | Attempt quiz now                                                             |                                                                                                    |
|                                                                                                    |                                        | 6                                                                            |                                                                                                    |
|                                                                                                    |                                        |                                                                              |                                                                                                    |
|                                                                                                    |                                        |                                                                              |                                                                                                    |
|                                                                                                    |                                        | والمحالي المراجع والمناقل المنابية المتربية ومعجدتهم                         | Powered by Edwiser REING                                                                                                    |
| 90                                                                                                    |                                        |                                                                              | ENG 25/1/2564                                                                                                    |
| Online / AFI                                                                                                    | T 2/2021                               |                                                                              |                                                                                                    |
|                                                                                                    | 1 2/2021                               |                                                                              |                                                                                                    |
|                                                                                                    |                                        |                                                                              |                                                                                                    |
|                                                                                                    | 14 / AS                                |                                                                              |                                                                                                    |
| KKU-AELI (Readin                                                                                                    | g Test)                                |                                                                              |                                                                                                    |
|                                                                                                    | 10                                     |                                                                              | and the second second se |
| Date: Fells very 14, 2021                                                                                                    | Start attempt                          |                                                                              | *                                                                                                    |
| fime: 9.00 \$1.00 A.M.                                                                                                    | a second and the                       |                                                                              |                                                                                                    |
| Annaly section of the section of the | Timé limit                             |                                                                              |                                                                                                    |
| menterint                                                                                                    |                                        |                                                                              |                                                                                                    |
| These are dreaming transpose in this to                                                                                                    |                                        | Your attempt will have a time limit of 2 hours. When you start,              |                                                                                                    |
|                                                                                                    |                                        | much freedy wear attained before it another, are wear some and               |                                                                                                    |
|                                                                                                    |                                        | to start now?                                                                |                                                                                                    |
|                                                                                                    |                                        |                                                                              |                                                                                                    |
|                                                                                                    | -                                      |                                                                              |                                                                                                    |
| And the second second se                                                                                                    | Start attempt                          | The strength                                                                 |                                                                                                    |
| -22                                                                                                    | start attempt                          |                                                                              |                                                                                                    |
|                                                                                                    |                                        |                                                                              |                                                                                                    |
|                                                                                                    |                                        |                                                                              |                                                                                                    |
|                                                                                                    |                                        |                                                                              |                                                                                                    |
|                                                                                                    |                                        | Alternitis this was                                                          |                                                                                                    |
|                                                                                                    |                                        | Supported that such                                                          |                                                                                                    |

รูปภาพที่ 11 แสดงหน้าจอก่อนที่จะเริ่มทำข้อสอบ Reading test

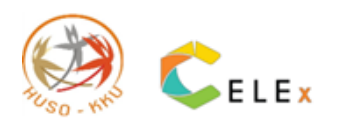

4) ระบบจะแสดงหน้าข้อสอบ Reading test ซึ่งประกอบด้วย Passages 1 ถึง 6 จำนวน 69 ข้อ มีเวลาทำ ข้อสอบ 2 ชั่วโมง สามารถดูเวลาสอบที่เหลือได้ตรงแถบด้านขวาบนข้อสอบ ดังรูปภาพที่ 13

| iii ≡ .:                                                                                      | The state of the                                                                                                    | amating <sup>11</sup>                                                            |                                                                                                    |
|-----------------------------------------------------------------------------------------------|----------------------------------------------------------------------------------------------------|----------------------------------------------------------------------------------|----------------------------------------------------------------------------------------------------|
| Question <b>1</b><br>Answer saved<br>Marked out of 1.00<br>& Flag question<br>C Edit question | Eleverative and the formation of     1.1     3.1     Clear my choice                                                                                                    | นาฬิกาแสดงเวลาที่เหลือในการทำข้อสอบ<br>แถบแสดงจำนวนข้อสอบ<br>และสถานะการทำข้อสอบ | Quiz navigation<br>Finish attempt<br>1                                                                                                    |
| Question 2<br>Answer saved<br>Marked out of 1.00<br>P Flag question<br>• Edit question        | 2 mars and an analysis of the second second |                                                                                  | 11         12         13         14           Passaue         3         14         1           i         15         16         17         18         19           20         21         22         23         24         25           Passaue         4         4         4         4         4           i         26         27         28         29         30           31         32         33         34         35         36           Passaue         5         5         5         5         5 |

รูปภาพที่ 12 แสดงหน้าจอข้อสอบ Reading Test

5) เมื่อทำข้อสอบเสร็จแล้ว ใน Passages 6 ให้คลิกปุ่ม Finish attempt... จากนั้น คลิกปุ่ม Submit all

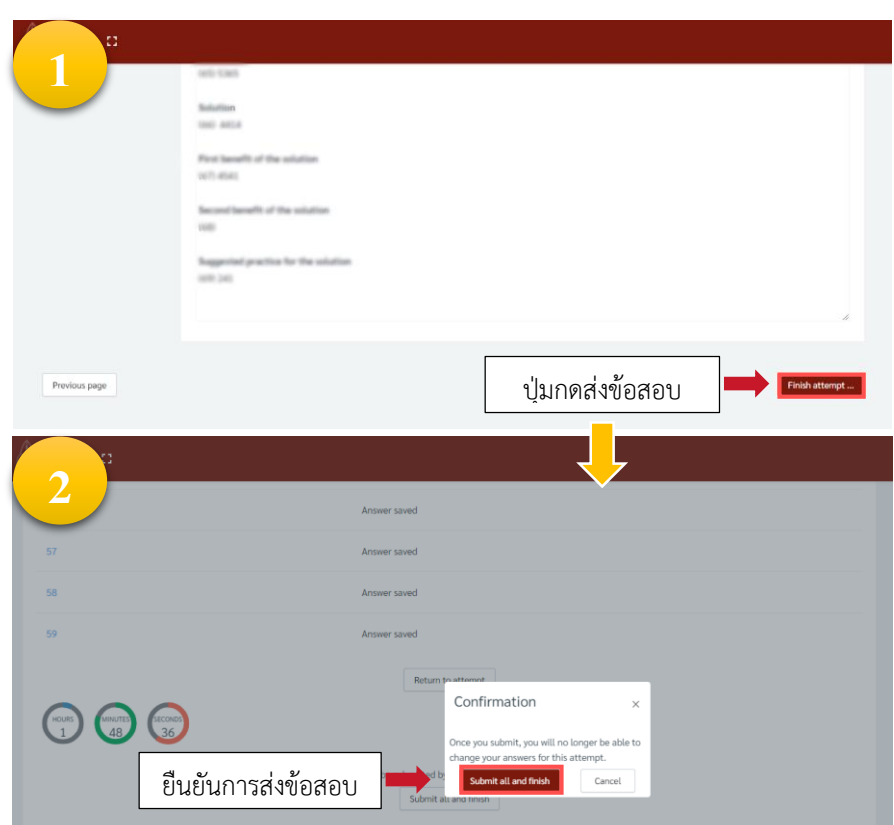

รูปภาพที่ 13 แสดงหน้าจอ Passages 6 เมื่อกดปุ่ม Finish attempt และหน้าจอยืนยันการส่งข้อสอบ Reading Test

and Finish

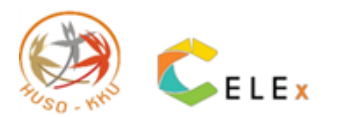

6) หลังจากทำข้อสอบ Reading Test เสร็จสิ้น คลิกปุ่ม Exit Safe Exam Browser เพื่อออกจากการทำ ข้อสอบ และคลิกปุ่ม Back to the course เพื่อกลับสู่หน้าข้อสอบ

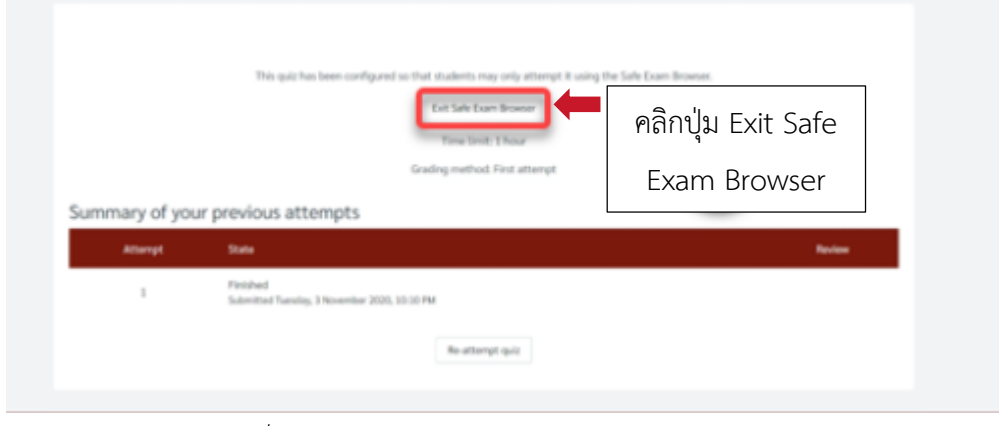

รูปภาพที่ 14 แสดงหน้าจอหลังจากกดปุ่ม Submit all and Finish

- 4.3 ให้ผู้เข้าสอบเริ่มทำข้อสอบชุดสอง คือ Writing Test มีเวลาทำข้อสอบ 1 ชั่วโมง
  - 1) คลิกปุ่ม Launch Safe Exam Browser หรือปุ่ม Download Configuration เพื่อเข้าสู่การสอบได้เลย

| ≡ 0                                                                                                    |
|----------------------------------------------------------------------------------------------------|
| Online KKU-AELT 2/2021                                                                                                    |
| KKU-AELT (Writing Test)                                                                                                    |
| Date: February 14, 2021                                                                                                    |
| Time: 11.00 A.M 12.00 P.M.                                                                                                    |
| Attempts allowed: 1                                                                                                    |
| This quiz will close on Sunday, 14 February 2021, 12:00 PM.                                                                                    |
| This quiz has been configured so that students may only attempt it using the Safe Exam Browser.                                                |
| Time limit: 1 hour                                                                                                    |
| The config key or browser exam keys could not be validated. Please ensure you are using the Safe Exam Browser with correct configuration file. |
| Download Safe Exam Browser Launch Safe Exam Browser Download configuration                                                                     |
| Back to the course                                                                                                    |
|                                                                                                    |

รูปภาพที่ 15 แสดงหน้าข้อสอบ Writing Test

 2) เข้าสู่การสอบในโปรแกรม Safe Exam Browser จะแสดงหน้าเข้าสู่ระบบอีกครั้ง โดยกรอกข้อมูล Sing In ด้วยเลขบัตรประชาชนสำหรับนักศึกษา/บุคคลทั่วไป ส่วนชาวต่างชาติ Sign In ด้วยเลขพาสปอร์ต เพื่อ เข้าสู่การสอบ

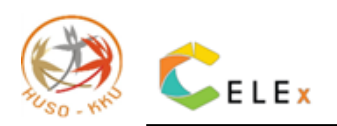

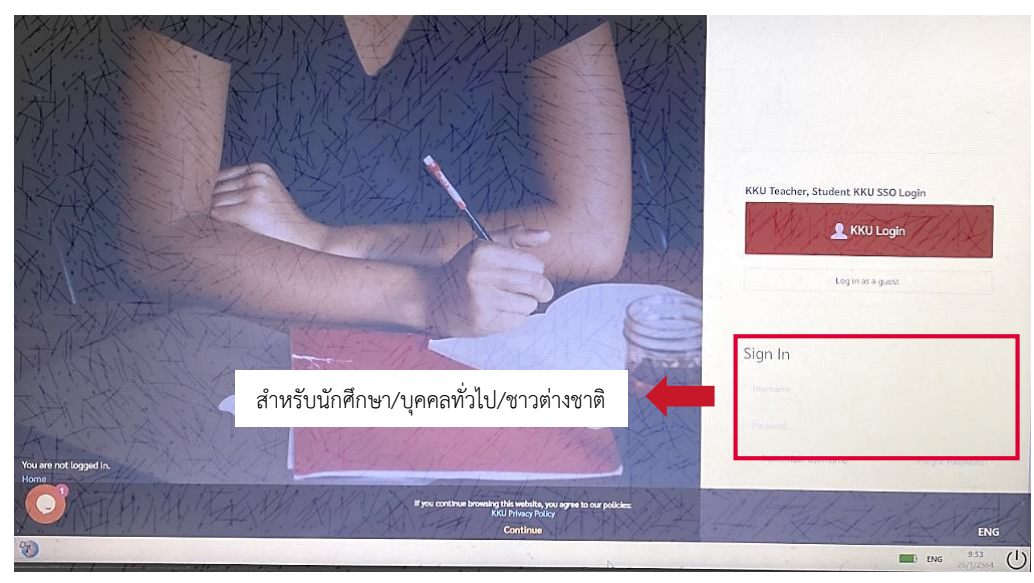

รูปภาพที่ 16 แสดงหน้าจอการ Login เข้าสอบ Writing test ร่วมกับระบบ Safe Exam Browser

ระบบจะแสดงหน้าเตรียมทำข้อสอบ โดยคลิกปุ่ม Attempt quiz now เพื่อเริ่มทำข้อสอบจากนั้นคลิกปุ่ม
 Start attempt เพื่อเริ่มทำข้อสอบ

|     | On       | Inline KKU-AELT 2/2021                                                                                                    |
|-----|----------|----------------------------------------------------------------------------------------------------|
|     | к        | KKU-AELT (Writing Test)                                                                                                    |
|     | Da<br>Ta | Gale: February 14, 2021<br>Time: 11.20.4.M. 17.20.P.M.                                                                                                    |
|     |          | Amonytis allowed. 3<br>"This gast will close an Sandag. 34 Patronay 2011, 12:06 PM.                                                                                                    |
| 1   |          | This gat has been configured in that statement way only attempt 8 using the Sale Exam Researc.<br>Time Links: E Insu                                                                                       |
|     |          | Attempt quiz now                                                                                                    |
|     | •        | Powerd by Educer Burdit<br>Burdit of Burdit<br>Data relations commany<br>Data technics commany<br>Data technics commany<br>Data technics commany                                                           |
| 1 A |          |                                                                                                    |
|     |          |                                                                                                    |
| nit | 2        |                                                                                                    |
| nit | 2        | Your attempt will have a time limit of 1 hour. When you start, the timer will begin to count down and cannot be paused. You must finish your attemp before it expires. Are you sure you wish to start now? |

รูปภาพที่ 17 แสดงหน้าจอก่อนที่จะเริ่มทำข้อสอบ Writing test

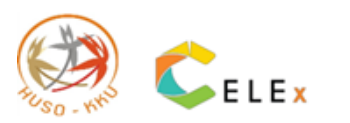

 ระบบจะแสดงหน้าข้อสอบ Writing test ซึ่งมีจำนวน 1 ข้อ ให้เขียนเรียงความ (Essay) อย่างน้อย 250
 คำ มีเวลาทำข้อสอบ 1 ชั่วโมง สามารถดูเวลาสอบที่เหลือได้ตรงแถบด้านขวาบนข้อสอบ หากต้องการนับ จำนวนคำที่พิมพ์ให้กดสัญลักษ์ # ดังรูปภาพที่ 18

| = =                                              |                                                                                                  |                |
|--------------------------------------------------|--------------------------------------------------------------------------------------------------|----------------|
| Online KKU-AEI                                   | _T 2/2021                                                                                        |                |
| Oussion 1<br>Not yet answered<br>* Flag question | Instructions: Write an essay of at least 250 words answer<br>นาฬิกาแสดงเวลาที่เหลือในการทำข้อสอบ | Finish attempt |
| ₩ Cont question                                  | 🔹 🗛 🛯 🗸 🐂 💷 🕿 💊 🖉 🖛 💶 🗭 Word Count นับจำนวนคำที่พิมพ์                                            | Writing Test   |
|                                                  |                                                                                                  |                |
| Ø                                                |                                                                                                  |                |
|                                                  |                                                                                                  |                |

รูปภาพที่ 18 แสดงหน้าจอข้อสอบ Writing test

5) เมื่อทำข้อสอบเสร็จแล้ว ให้คลิกปุ่ม Finish attempt...จากนั้น คลิกปุ่ม Submit all and Finish

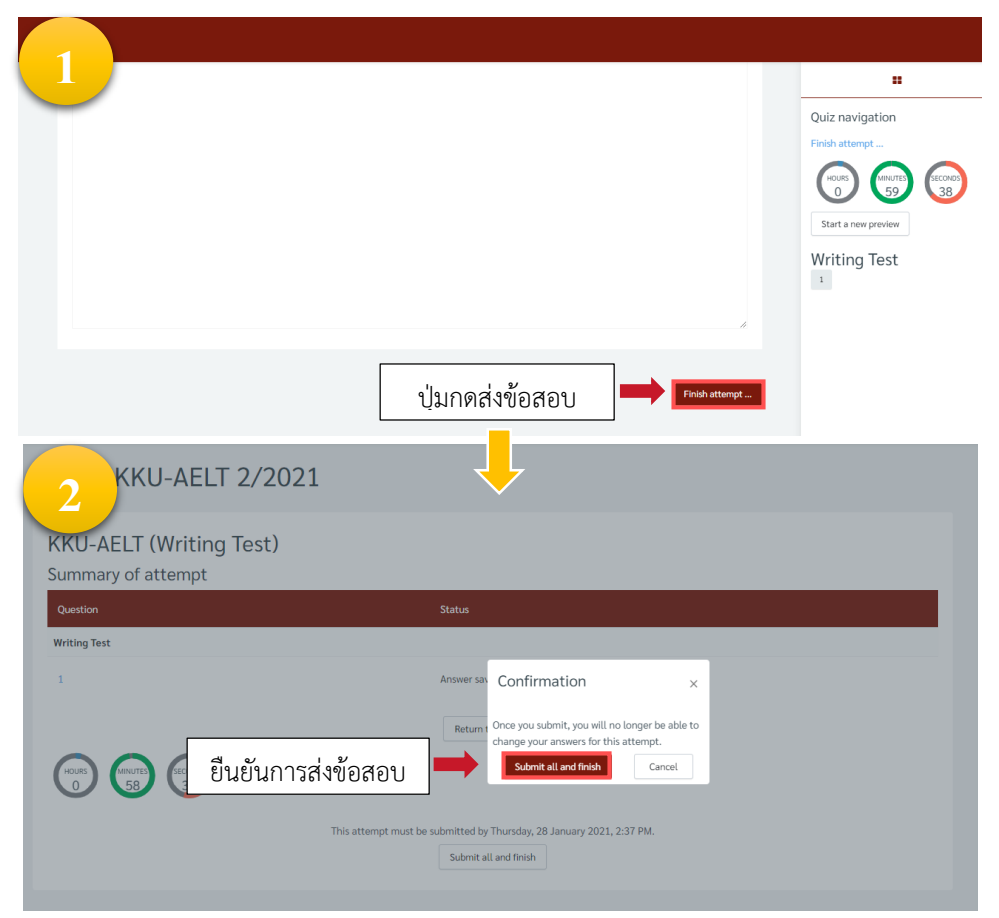

รูปภาพที่ 19 แสดงหน้าจอยืนยันการส่งข้อสอบ Writing test

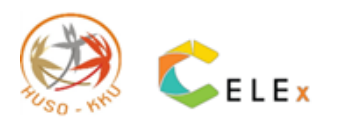

6) หลังจากทำข้อสอบ Writing test เสร็จสิ้น คลิกปุ่ม Exit Safe Exam Browser เพื่อออกจากการทำ ข้อสอบ

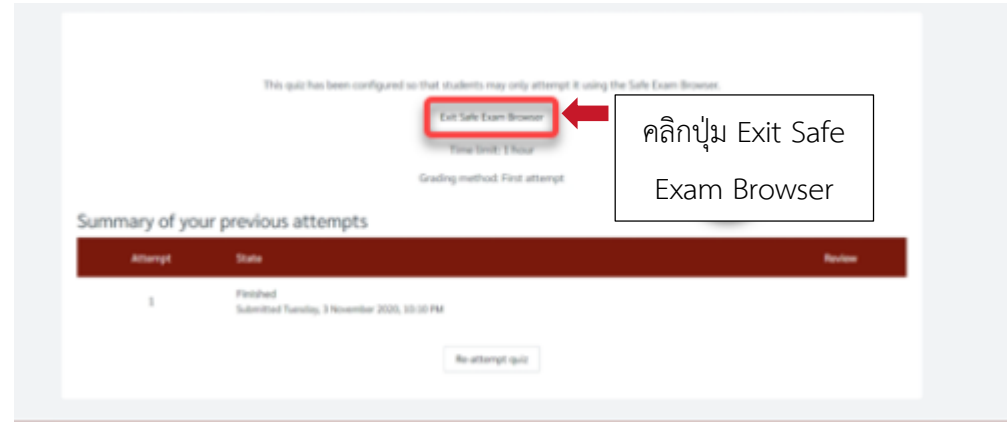

รูปภาพที่ 20 แสดงหน้าจอหลังจากกดปุ่ม Submit all and Finish

เมื่อทำข้อสอบ Reading Test และ Writing Test เรียบร้อยแล้ว ถือเป็นอันสิ้นสุดการทำข้อสอบ KKU-AELT ให้ Log out ออกจากระบบ ซึ่งผู้เข้าสอบสามารถติดตามผลคะแนนจากทางเว็บไซต์ <u>KKU-AELT</u> ตาม กำหนดการสอบที่ได้แจ้งไว้ในรอบนั้นๆ

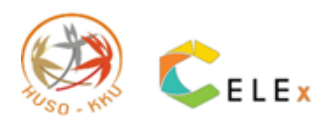

## 5. Flowchart สรุปขั้นตอนการสอบ Online KKU-AELT ผ่านระบบ KKU EXAM

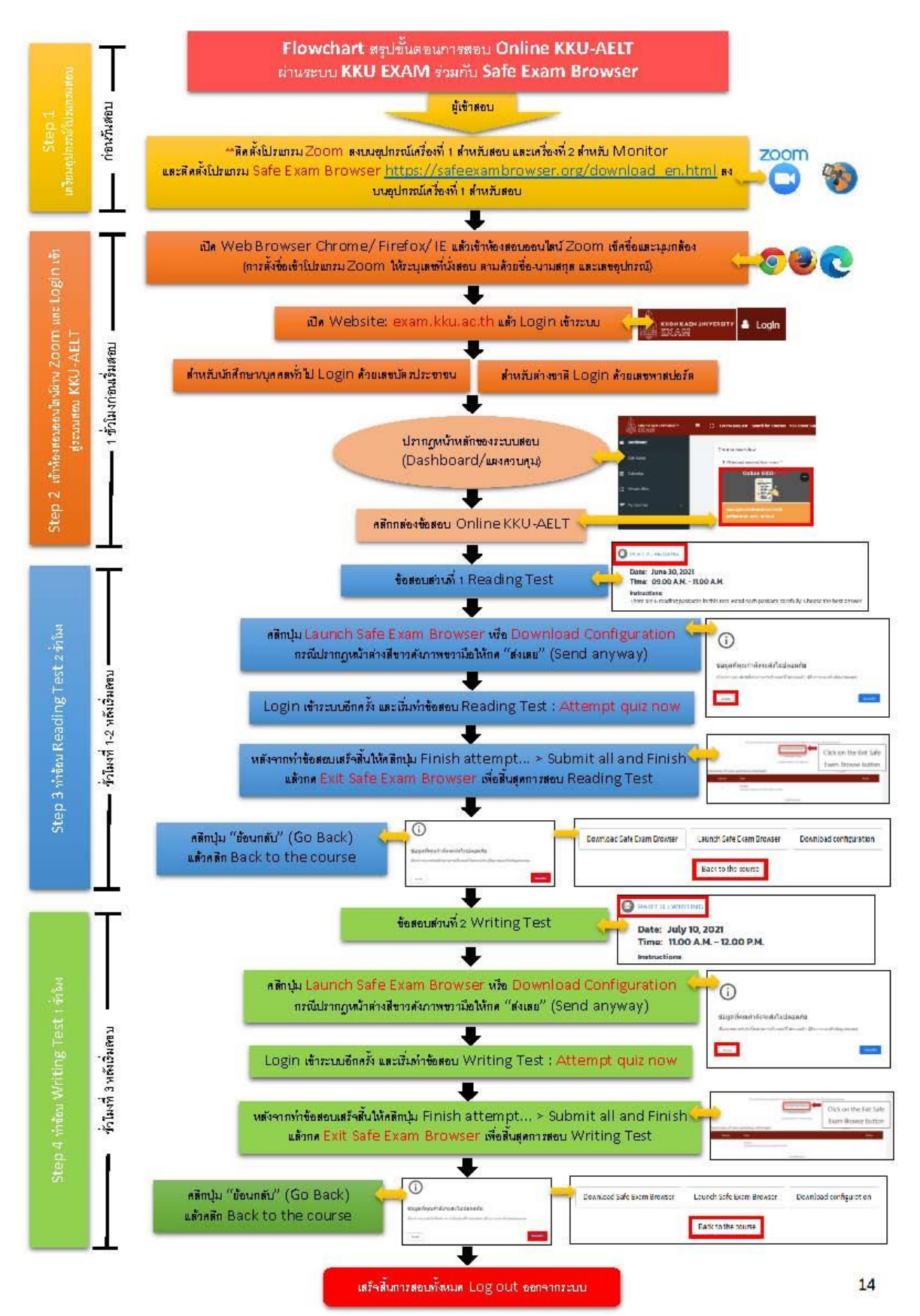

#### ร่วมกับ Safe Exam Browser

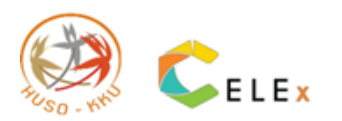

## 6. ข้อปฏิบัติสำหรับผู้เข้าสอบวัดภาษาอังกฤษเชิงวิชาการ

## Online KKU-AELT

\* \* \* ผู้เข้าสอบต้องปฏิบัติตามระเบียบการสอบต่อไปนี้อย่างเคร่งครัด มิฉะนั้น อาจไม่ได้รับสิทธิในการเข้า สอบ หรือ คณะกรรมการไม่พิจารณาให้คะแนนคำตอบ \* \* \*

## ก่อนวันสอบ

- 1. ผู้เข้าสอบตรวจสอบรายชื่อ เลขที่ และห้องสอบ online ให้เรียบร้อยทางอีเมล เพจ และเว็บไซต์
- ให้ผู้เข้าสอบส่งแบบตอบรับใบยินยอมรับข้อตกลงในการสอบ KKU-AELT แบบออนไลน์ ในแบบฟอร์มที่ทาง ศูนย์ฯ ส่งให้ทางอีเมลผู้เข้าสอบทางอีเมล ประกาศทางหน้าเพจ และเว็บไซต์
- ผู้เข้าสอบที่ยินยอมรับข้อตกลงในการสอบ KKU-AELT แบบออนไลน์ เท่านั้นที่จะได้รับอนุญาตให้เข้าห้อง สอบในระบบ online
- ผู้เข้าสอบจะต้องเตรียมอุปกรณ์ที่ใช้ในการสอบดังนี้ ให้พร้อม พร้อมทั้งชาร์จอุปกรณ์ให้เรียบร้อย
   4.1) Computer/ Notebook ที่สามารถต่อ internet ได้ ใช้เป็นอุปกรณ์เครื่องที่ 1 ในการเข้า Zoom และ ทำข้อสอบ ควรมีปลั๊กเสียบป้องกันเครื่องดับขณะทำการสอบ
   4.2) โทรศัพท์เคลื่อนที่หรืออุปกรณ์อื่นที่มีกล้องหน้าและสามารถต่อ internet ได้ ใช้เป็นอุปกรณ์เครื่องที่ 2 ในการเข้า Zoom เพื่อถ่ายให้เห็นด้านข้างผู้เข้าสอบและหน้าจอหลักของอุปกรณ์ในข้อ 4.1) ที่ใช้สอบ ควรมี ปลั๊กเสียบป้องกันเครื่องดับ และควรมีอุปกรณ์เครื่องสำรอง ในกรณีฉุกเฉิน
   4.3) ขาตั้งกล้องโทรศัพท์/อุปกรณ์อื่น ๆ ที่สามารถตั้งมุมกล้องในข้อ 4.2)
- 5. เตรียมโปรแกรม Zoom เตรียมพร้อมในเครื่องอุปกรณ์ข้อ 4.1) และ 4.2)
- เตรียมบัตรแสดงตัวตนผู้เข้าสอบได้แก่บัตรประจำตัวประชาชน/บัตรประจำตัวนักศึกษา/ใบขับขี่ หรือ หนังสือ เดินทาง ที่สามารถให้กรรมการคุมสอบตรวจสอบใบหน้าได้ชัดเจนและไม่หมดอายุให้พร้อม
- ผู้เข้าสอบควรหาสถานที่สอบให้เหมาะสม โดยเป็นห้องที่สามารถอยู่ได้สำพัง เงียบ ไม่พลุกพล่าน ไม่มี การ รบกวนจากภายนอก และมีแสงสว่างเหมาะสมไม่สว่างจ้าหรือมืดจนเกินไป จนไม่สามารถมองเห็น จอที่ผู้เข้า สอบทำข้อสอบได้
- 8. แจ้งคนในครอบครัว ว่าจะมีการสอบเกิดขึ้น เพื่อไม่ให้มารบกวนในวันและเวลาที่สอบ

## วันสอบ

- 1. ให้ผู้เข้าสอบรับประทานอาหาร และเข้าห้องน้ำให้เรียบร้อยก่อนเข้าสอบ
- 2. ไม่อนุญาตให้นำอาหารและขนมขบเคี้ยวเข้าในบริเวณห้องสอบ
- 3. ในการเข้าสอบ ให้ผู้เข้าสอบแต่งกายแบบสุภาพ
- 4. ตรวจสอบห้องสอบ อุปกรณ์พร้อมเสียบปลั๊กโทรศัพท์เคลื่อนที่และปิดเสียง

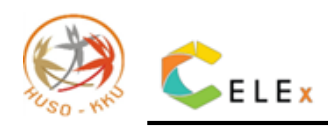

- 5. ก่อนทำการสอบให้ผู้เข้าสอบปิดการแจ้งเตือนในมือถือจากทุกชนิด (notification) และเปิด do not disturb เพื่อไม่ให้มีคนโทรเข้าขณะสอบ ซึ่งจะทำให้การเชื่อมต่อหลุดและผลเสียจะตกแก่ผู้เข้าสอบเอง
- 6. ชาร์จแบตเตอรี่โทรศัพท์เคลื่อนที่ให้พร้อมสอบ
- เมื่อถึงเวลาที่กำหนด ให้ผู้เข้าสอบเข้าห้องสอบโดยเข้าโปรแกรม Zoom แล้วจัดมุมกล้องที่สามารถให้ กรรมการคุมสอบมองเห็นพฤติกรรม และพื้นที่ห้องสอบได้รอบด้าน
- 8. ให้ผู้เข้าสอบตั้งชื่อในโปรแกรม Zoom โดยใช้เลขที่นั่งสอบ ชื่อ-นามสกุลจริง ไม่ต้องใส่คำนำหน้า ดังนี้ อุปกรณ์เครื่องที่ 1 (PC/ Notebook ด้านหน้าผู้เข้าสอบ) เช่น 150 ขยัน หมั่นเพียร(1) อุปกรณ์เครื่องที่ 2 (Smartphone/ Tablet ด้านข้างผู้เข้าสอบ) เช่น 150 ขยัน หมั่นเพียร(2)
- เมื่อผู้เข้าสอบ Login เข้ามาแล้วให้ปิดไมค์และนั่งประจำตำแหน่งโดยหันจอ monitor (เครื่องที่เปิด โปรแกรม Zoom) ให้กรรมการคุมสอบสามารถมองเห็นอุปกรณ์ที่ผู้เข้าสอบใช้ทำข้อสอบ และผู้เข้าสอบใน ระหว่างทำข้อสอบตลอดเวลา
- เมื่อผู้เข้าสอบตั้งมุมกล้องเรียบร้อย กรรมการคุมสอบจะเรียกชื่อผู้เข้าสอบที่ละคน ให้ผู้เข้าสอบเปิดไมค์ ตอบ กรรมการคุมสอบ พร้อมให้ผู้เข้าสอบแสดง<u>บัตรแสดงตัวตนผู้เข้าสอบ โดยยื่นบัตรที่หน้าจอ โปรแกรม</u> Zoom ให้สามารถมองเห็นใบหน้าของผู้เข้าสอบพร้อมบัตรได้ และกรรมการคุมสอบ จะทำการ ตรวจสอบมุมกล้องโปรแกรม Zoom อีกครั้ง
- หลังตรวจสอบเสร็จ ให้ผู้เข้าสอบปิดไมค์
- 12. <u>ห้ามกระทำการทุจริตหรือส่อทุจริตใด ๆ ในการสอบครั้งนี้ ไม่ว่า "ก่อน" "ขณะ" หรือ "หลัง" การสอบ</u>
- 13. ห้ามคัดลอกหรือเผยแพร่ข้อสอบ
- 14. **<u>ไม่อนุญาต</u>ให้ใช้ Internet ในการเข้าเว็บไซต์อื่นที่ไม่ใช่เว็บสำหรับทำข้อสอบ และโปรแกรม Zoom</u>**
- 15. **ไม่อนุญาต**ให้มีบุคคลใดอยู่รอบข้าง ตลอดเวลาที่ทำข้อสอบ
- 16. ขณะทำการสอบ<u>ไม่อนุญาต</u>ให้เขียน หรือทดอะไรลงบนกระดาษหรืออุปกรณ์อิเล็กทรอนิกส์ <u>ทุกชนิด</u>
- 17. ไม่อนุญาตให้ใช้เครื่องมือสื่อสารหรือพูดคุยกับบุคคลอื่นใดนอกจากกรรมการคุมสอบ
- 18. หากมีปัญหาระหว่างการสอบ เช่น Internet หลุด Computer ดับ มือถือดับ ถือเป็นความรับผิดชอบ ของผู้เข้าสอบเอง การตัดสินของกรรมการถือเป็นที่สิ้นสุด ดังนั้นขอให้ผู้เข้าสอบเตรียมอุปกรณ์ให้พร้อม
- หากมีข้อสงสัยหรือปัญหาระหว่างสอบให้รีบแจ้งกรรมการคุมสอบผ่านทางแชทโปรแกรม Zoom หรือโทร ติดต่อเจ้าหน้าที่ศูนย์เชี่ยวชาญด้านภาษาอังกฤษ ตามเบอร์โทรที่ได้แจ้งไว้
- 20. การสอบมีทั้งหมด 2 ส่วน คือ Part Reading มีเวลาทำข้อสอบ 2 ชั่วโมง และ Part Writing มีเวลาทำข้อสอบ
   1 ชั่วโมง ผู้เข้าสอบท่านใดที่ส่งข้อสอบแล้วทั้ง 2 ส่วน อนุญาตให้ออกจากห้องสอบก่อนหมดเวลาสอบได้

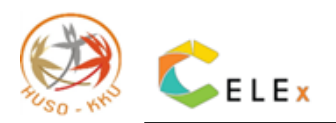

## 7. ภาพตัวอย่างการจัดวางตำแหน่งอุปกรณ์มุมกล้องของผู้เข้าสอบที่เหมาะสม

## 1. การจัดวางตำแหน่งมุมกล้อง/อุปกรณ์ในการสอบ

ผู้เข้าสอบต้องอุปกรณ์สำหรับเข้าสอบ 2 เครื่อง

- อุปกรณ์เครื่องที่ 1 ใช้ในการเข้าโปรแกรม Zoom และทำข้อสอบ
- อุปกรณ์เครื่องที่ 2 ใช้ในการเข้าโปรแกรม Zoom เพื่อถ่ายให้เห็นด้านข้างและหน้าจอหลักอุปกรณ์เครื่องที่ 1

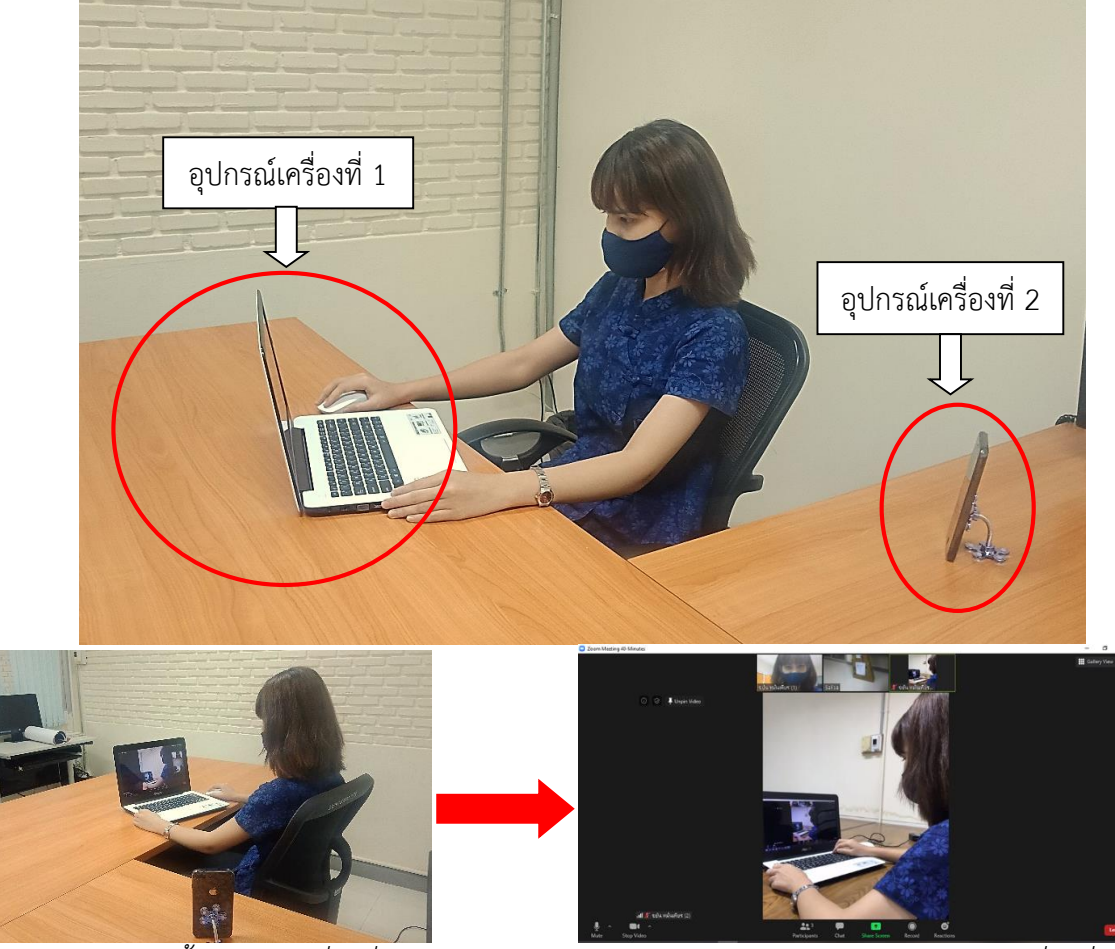

ภาพตัวอย่างการตั้งอุปกรณ์เครื่องที่ 2

ภาพในโปรแกรม Zoom จากอุปกรณ์เครื่องที่ 2

การตั้งชื่อเข้าโปรแกรม Zoom ให้ระบุเลขที่นั่งสอบ ตามด้วยชื่อ-นามสกุล โดยไม่ต้องมีคำนำหน้า และเลข อุปกรณ์ที่เข้า Zoom (ผู้เข้าสอบคนไทยให้พิมพ์ชื่อ-นามสกุลเป็นภาษาไทย ส่วนผู้เข้าสอบต่างชาติให้พิมพ์ชื่อ-นามสกุล เป็นภาษาอังกฤษ)

ตัวอย่างการตั้งชื่อเข้าโปรแกรม Zoom จากสองอุปกรณ์

- อุปกรณ์เครื่องที่ 1: 150 ขยัน หมั่นเพียร (1) → 150 = เลขที่นั่งสอบ, ขยัน หมั่นเพียร = ชื่อ-นามสกุล, (1) = อุปกรณ์เครื่องที่ 1

- อุปกรณ์เครื่องที่ 2: 150 ขยัน หมั่นเพียร (2) 🏓 150 = เลขที่นั่งสอบ, ขยัน หมั่นเพียร = ชื่อ-นามสกุล, (2) = อุปกรณ์เครื่องที่ 2

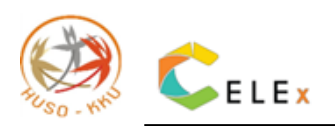

## 2. การตรวจบัตรยืนยันตัวตนผู้เข้าสอบ

กรรมการคุมสอบจะให้ผู้เข้าสอบแสดงบัตรเพื่อยืนยันตัวตน ที่อุปกรณ์เครื่องที่ 1 ที่ใช้สอบ จากภาพจะเห็นว่า เห็นรูปจากบัตรผู้เข้าสอบไม่ชัด กรรมการคุมสอบอาจให้แสดงบัตรที่อุปกรณ์เครื่องที่ 2 (กล้องมุมด้านข้าง)

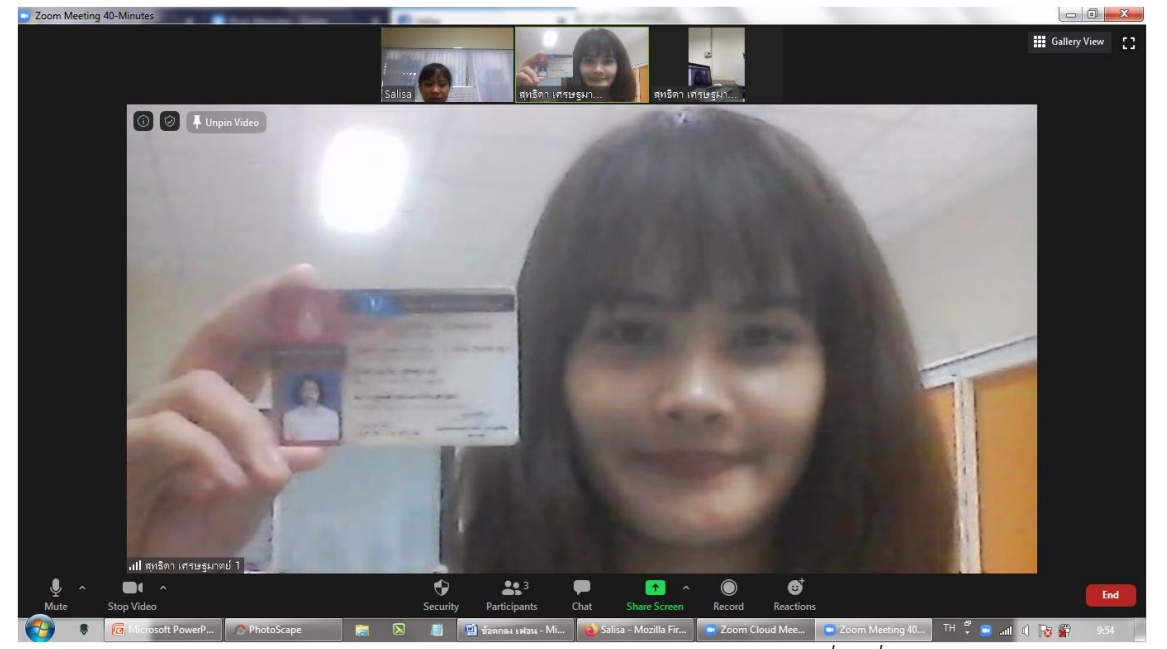

ภาพแสดงการตรวจบัตรในอุปกรณ์เครื่องที่ 1

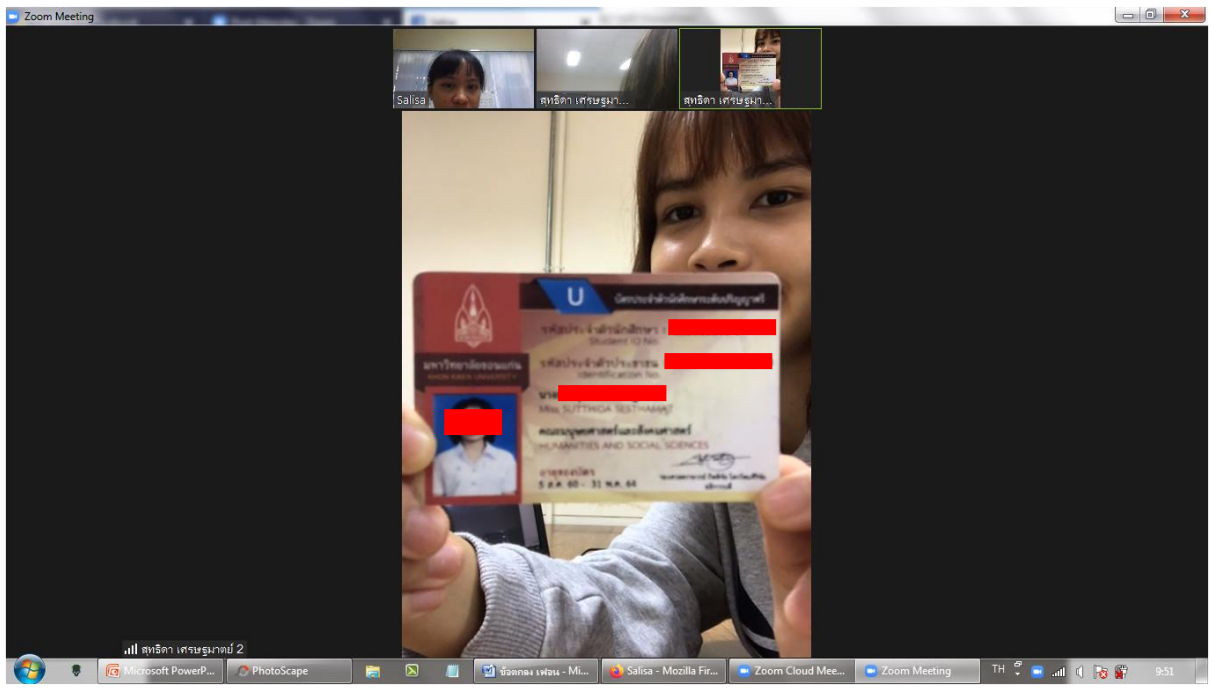

ภาพแสดงการตรวจบัตรในอุปกรณ์เครื่องที่ 2

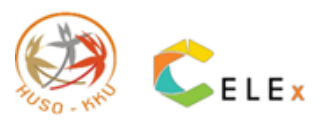

## 8. ตารางกำหนดการสอบวัดภาษาอังกฤษเชิงวิชาการ Online KKU-AELT

| เวลา           | กิจกรรม                                                                               |
|----------------|---------------------------------------------------------------------------------------|
| 08.00 น.       | ผู้เข้าสอบเข้าห้องสอบออนไลน์ผ่านโปรแกรม Zoom ตามที่ทางศูนย์ฯ ได้ส่ง Link Zoom         |
|                | ให้ทางอีเมลผู้เข้าสอบ                                                                 |
| 08.00-08.50 น. | กรรมการคุมสอบตรวจสอบผู้เข้าสอบ โดยจะเรียกชื่อผู้เข้าสอบ ให้ผู้เข้าสอบเปิดไมค์ ตอบ     |
|                | กรรมการคุมสอบ พร้อมให้แสดง <u>บั<b>ตรแสดงตัวตนผู้เข้าสอบ โดยยื่นบัตรที่หน้าจอ</b></u> |
|                | <u>โปรแกรม Zoom ให้สามารถมองเห็นใบหน้าของผู้เข้าสอบพร้อมบัตรได้ และ</u>               |
|                | <u>กรรมการคุมสอบจะทำการตรวจสอบมุมกล้องโปรแกรม Zoom อีกครั้ง</u>                       |
| 8.55 น.        | กรรมการคุมสอบส่ง Link ข้อสอบ <u>exam.kku.ac.th</u> ทางแชท Zoom                        |
| 9.00 น.        | ให้ผู้เข้าสอบคลิก Link แล้ว Login เข้าระบบสอบแล้วเริ่มทำข้อสอบได้                     |
| 10.30 น.       | กรรมการคุมสอบประกาศว่า "เหลือเวลาทำข้อสอบพาร์ทการอ่านอีก 30 นาที"                     |
| 10.45 น.       | กรรมการคุมสอบประกาศว่า "เหลือเวลาทำข้อสอบพาร์ทการอ่านอีก 15 นาที"                     |
| 10.55 น.       | กรรมการคุมสอบประกาศว่า "เหลือเวลาทำข้อสอบพาร์ทการอ่านอีก 5 นาที"                      |
| 11.00 น.       | กรรมการคุมสอบประกาศว่า "หมดเวลาทำข้อสอบพาร์ทการอ่าน ให้ผู้เข้าสอบเริ่มทำ              |
|                | พาร์ทการเขียนได้"                                                                     |
| 11.45 น.       | กรรมการคุมสอบประกาศว่า "เหลือเวลาทำข้อสอบพาร์ทการเขียนอีก 15 นาที"                    |
| 11.55 น.       | กรรมการคุมสอบประกาศว่า "เหลือเวลาทำข้อสอบพาร์ทการเขียนอีก 5 นาที"                     |
| 12.00 น.       | ประกาศว่า "หมดเวลาสอบ ให้ผู้เข้าสอบหยุดทำข้อสอบ กดส่งข้อสอบ และออกจากห้อง             |
|                | สอบออนไลน์"                                                                           |

\*\*\* การติดต่อฉุกเฉิ่น ขอให้ผู้เข้าสอบโทรติดต่อกรรมการกลาง เบอร์โทรศัพท์ 091-5590969 หรือ 088-5154641 หรือ Message แฟนเพจ Facebook: KKU AELT \*\*\*

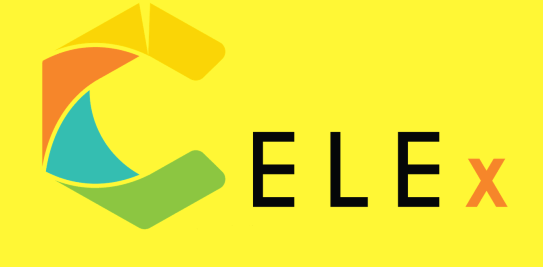